## Se aplică la: Outlook 2013

| PENTRU A EFECTUA ACEASTĂ ACȚIUNE                                                                                                    | APĂSAȚI                                                |
|----------------------------------------------------------------------------------------------------|--------------------------------------------------------|
| Navigarea de bază                                                                                                    |                                                        |
| Comutați la Corespondență.                                                                                                    | Ctrl+1                                                 |
| Comutați la Calendar.                                                                                                    | Ctrl+2                                                 |
| Comutați la Persoane de contact.                                                                                                    | Ctrl+3                                                 |
| Comutați la Activități.                                                                                                    | Ctrl+4                                                 |
| Comutați la Note.                                                                                                    | Ctrl+5                                                 |
| Comutați la Listă foldere în Panoul de foldere.                                                                                                    | Ctrl+6                                                 |
| Comutați la Comenzi rapide.                                                                                                    | Ctrl+7                                                 |
| Comutați la următorul mesaj (cu mesajul deschis).                                                                                                    | Ctrl+Punct                                             |
| Comutați la mesajul anterior (cu mesajul deschis).                                                                                                    | Ctrl+Virgulă                                           |
| Comutați între Panoul de foldere, fereastra principală Outlook, Panoul de citire și Bara De făcut.                                                                                    | Ctrl+Shift+Tab sau Shift+Tab                           |
| Comutați între fereastra Outlook, panourile mai mici din Panoul de foldere,<br>Panoul de citire și secțiunile din Bara De făcut.                                                      | Tab                                                    |
| Comutați între fereastra Outlook, panourile mai mici din Panoul de foldere,<br>Panoul de citire și secțiunile din Bara De făcut și afișarea tastelor de acces pe<br>panglica Outlook. | F6                                                     |
| Comutați între liniile din antetul mesajului în Panoul de foldere sau într-un mesaj deschis.                                                                                          | Ctrl+Tab                                               |
| Comutați între elementele componente din Panoul de foldere.                                                                                                    | Tastele săgeată                                        |
| Salt la un alt folder.                                                                                                    | Ctrl+Y                                                 |
| Salt la caseta Căutare.                                                                                                    | F3 sau Ctrl+E                                          |
| În Panoul de citire, salt la mesajul anterior.                                                                                                    | Alt+Săgeată în sus sau<br>Ctrl+Virgulă sau Alt+Page Up |
| În Panoul de citire, se trece din pagină în pagină în jos în text.                                                                                                    | Bara de spațiu                                         |
| În Panoul de citire, se trece din pagină în pagină în sus în text.                                                                                                    | Shift+Bara de spațiu                                   |
| Restrângeți sau extindeți un grup într-o listă de mesaje de e-mail.                                                                                                    | Săgeată la stânga sau Săgeată la<br>dreapta            |
| Salt înapoi la vizualizarea anterioară în fereastra principală Outlook.                                                                                                    | Alt+B sau Alt+Săgeată la stânga                        |
| Salt înainte la următoarea vizualizare în fereastra principală Outlook.                                                                                                    | Alt+Săgeată la dreapta                                 |
| Selectați BarăInfo și, dacă este disponibil, afișați meniul de comenzi.                                                                                                    | Ctrl+Shift+W                                           |
| Căutarea                                                                                                    |                                                        |
| Găsiți un mesaj sau un element.                                                                                                    | Ctrl+E                                                 |
| Ștergeți rezultatele căutării.                                                                                                    | Esc                                                    |
| Extindeți căutarea pentru a include Toate elementele de e-mail, Toate elementele de calendar sauToate elementele persoane de contact, în funcție de modulul în care vă aflați.        | Ctrl+Alt+A                                             |
| Utilizați Găsire complexă.                                                                                                    | Ctrl+Shift+F                                           |
| Creați un folder Căutare.                                                                                                    | Ctrl+Shift+P                                           |
|                                                                                                    |                                                        |

| Căutați text într-un element deschis.                                                                                       | F4                       |
|----------------------------------------------------------------------------------------------------|--------------------------|
| Găsiți și înlocuiți text, simboluri sau comenzi de formatare. Funcționează<br>în Panoul de citire dintr-un element deschis. | Ctrl+H                   |
| Extindeți căutarea pentru a include elementele din folderul curent.                                                         | Ctrl+Alt+K               |
| Extindeți căutarea pentru a include subfoldere.                                                                             | Ctrl+Alt+Z               |
| Semnalizatori                                                                                                    |                          |
| Deschideți caseta de dialog Semnalizare pentru urmărire pentru a atribui un semnalizator.                                   | Ctrl+Shift+G             |
| Categorii de culori                                                                                                    |                          |
| Ștergeți categoria selectată din listă în caseta de dialog Categorii de culori.                                             | Alt+D                    |
| Crearea unui element sau a unui fișier                                                                                      |                          |
| Creați o rezervare.                                                                                                    | Ctrl+Shift+A             |
| Creați o persoană de contact.                                                                                               | Ctrl+Shift+C             |
| Creați o listă de distribuire.                                                                                              | Ctrl+Shift+L             |
| Creați un fax.                                                                                                    | Ctrl+Shift+X             |
| Creați un folder.                                                                                                    | Ctrl+Shift+E             |
| Creați o solicitare de întâlnire.                                                                                           | Ctrl+Shift+Q             |
| Creați un mesaj.                                                                                                    | Ctrl+Shift+M             |
| Creați o notă.                                                                                                    | Ctrl+Shift+N             |
| Creați un document Microsoft Office.                                                                                        | Ctrl+Shift+H             |
| Publicați în acest folder.                                                                                                  | Ctrl+Shift+S             |
| Publicați un răspuns în acest folder.                                                                                       | Ctrl+T                   |
| Creați un folder Căutare.                                                                                                   | Ctrl+Shift+P             |
| Creați o activitate.                                                                                                    | Ctrl+Shift+K             |
| Creați o solicitare de activitate.                                                                                          | Ctrl+Shift+U             |
| Comenzi de comandă în majoritatea elementelor                                                                               |                          |
| Salvare (cu excepția Activități).                                                                                           | Ctrl+S sau Shift+F12     |
| Salvare și închidere (cu excepția Corespondență).                                                                           | Alt+S                    |
| Salvare ca (numai în Corespondență).                                                                                        | F12                      |
| Anulare.                                                                                                    | Ctrl+Z sau Alt+Backspace |
| Ștergeți un element.                                                                                                    | Ctrl+D                   |
| Imprimați.                                                                                                    | Ctrl+P                   |
| Copiați un element.                                                                                                    | Ctrl+Shift+Y             |
| Mutați un element.                                                                                                    | Ctrl+Shift+V             |
| Verificați nume.                                                                                                    | Ctrl+K                   |
| Verificați ortografia.                                                                                                    | F7                       |
| Semnalizați pentru urmărire.                                                                                                | Ctrl+Shift+G             |
| Redirecționați.                                                                                                    | Ctrl+F                   |
| Trimitere totală, publicare totală sau invitație generală.                                                                  | Alt+S                    |
| Activarea editării într-un câmp (cu excepție în vizualizarea Corespondență sau Pictogramă).                                 | F2                       |
|                                                                                                    | II                       |

| Alinierea textului la stânga.                             | Ctrl+L                         |
|-----------------------------------------------------------|--------------------------------|
| Centrarea textului.                                       | Ctrl+E                         |
| Alinierea textului la dreapta.                            | Ctrl+R                         |
| E-mail                                                    |                                |
| Comutare la Inbox.                                        | Ctrl+Shift+I                   |
| Comutare la Outbox.                                       | Ctrl+Shift+O                   |
|                                                           | Ctrl+Tab (focalizare în        |
| Alegerea contului din care să se trimită un mesaj.        | caseta Către), apoi Tab pentru |
|                                                           |                                |
| Verificați nume.                                          | Ctrl+K                         |
| Trimiteți.                                                | Alt+S                          |
| Råspuns la un mesaj.                                      | Ctrl+R                         |
| Răspuns la toate mesajele.                                | Ctrl+Shift+R                   |
| Răspuns cu o solicitate de întâlnire.                     | Ctrl+Alt+R                     |
| Redirecționarea unui mesaj.                               | Ctrl+F                         |
| Marcarea unui mesaj ca nefiind un mesaj nedorit.          | Ctrl+ Alt+J                    |
| Afișarea conținutului extern blocat (într-un mesaj).      | Ctrl+Shift+I                   |
| Publicați într-un folder.                                 | Ctrl+ Shift+S                  |
| Aplicați stilul Normal.                                   | Ctrl+Shift+N                   |
| Verificați mesajele noi.                                  | Ctrl+M sau F9                  |
| Salt la mesajul anterior.                                 | Săgeată în sus                 |
| Salt la următorul mesaj.                                  | Săgeată în jos                 |
| Creați un mesaj (când vă aflați în Corespondență).        | Ctrl+N                         |
| Creați un mesaj (din orice vizualizare Outlook).          | Ctrl+Shift+M                   |
| Deschideți un mesaj primit.                               | Ctrl+O                         |
| Ștergeți și ignorați o conversație.                       | Ctrl+Shift+D                   |
| Deschideți Agenda.                                        | Ctrl+Shift+B                   |
| Adăugați un Semnalizator rapid pentru un mesaj nedeschis. | Insert                         |
| Afișați caseta de dialog Semnalizare pentru urmărire      | Ctrl+Shift+G                   |
| Marcare ca citit.                                         | Ctrl+Q                         |
| Marcare ca necitit.                                       | Ctrl+U                         |
| Deschideți Sfat corespondență în mesajul selectat.        | Ctrl+Shift+W                   |
| Găsiți sau înlocuiți.                                     | F4                             |
| Găsiți următorul.                                         | Shift+F4                       |
| Trimiteți.                                                | Ctrl+Enter                     |
| Imprimați.                                                | Ctrl+P                         |
| Redirecționați.                                           | Ctrl+F                         |
| Redirecționați ca atașare.                                | Ctrl+Alt+F                     |
| Afișați proprietățile pentru elementul selectat.          | Alt+Enter                      |
| Creați un mesaj multimedia                                | Ctrl+Shift+U                   |
| Marcați pentru descărcare.                                | Ctrl+Alt+M                     |
|                                                           |                                |

| Anulați marcarea pentru descărcare.                                | Ctrl+Alt+U                                                       |
|--------------------------------------------------------------------|------------------------------------------------------------------|
| Afișați progresul pentru Trimitere/Primire.                        | Ctrl+B ( în timp ce se desfășoară<br>procesul Trimitere/Primire) |
| Calendar                                                           |                                                                  |
| Creați o rezervare (în modul Calendar).                            | Ctrl+N                                                           |
| Creați o rezervare (în orice vizualizare Outlook).                 | Ctrl+Shift+A                                                     |
| Creați o solicitare de întâlnire.                                  | Ctrl+Shift+Q                                                     |
| Redirecționați o rezervare sau întâlnire.                          | Ctrl+F                                                           |
| Răspundeți la o solicitare de întâlnire cu un mesaj.               | Ctrl+R                                                           |
| Răspundeți tuturor la o solicitare de întâlnire cu un mesaj.       | Ctrl+Shift+R                                                     |
| Afișați o zi în calendar.                                          | Alt+1                                                            |
| Afișați 2 zile în calendar.                                        | Alt+2                                                            |
| Afișați 3 zile în calendar.                                        | Alt+3                                                            |
| Afișați 4 zile în calendar.                                        | Alt+4                                                            |
| Afișați 5 zile în calendar.                                        | Alt+5                                                            |
| Afișați 6 zile în calendar.                                        | Alt+6                                                            |
| Afișați 7 zile în calendar.                                        | Alt+7                                                            |
| Afișați 8 zile în calendar.                                        | Alt+8                                                            |
| Afișați 9 zile în calendar.                                        | Alt+9                                                            |
| Afișați 10 zile în calendar.                                       | Alt+0                                                            |
| Salt la o dată.                                                    | Ctrl+G                                                           |
| Comutați la vizualizare Lună.                                      | Alt+= sau Ctrl+Alt+4                                             |
| Salt la ziua următoare.                                            | Ctrl+Săgeată la dreapta                                          |
| Salt la săptămâna următoare.                                       | Alt+Săgeată în jos                                               |
| Salt la luna următoare.                                            | Alt+Page Down                                                    |
| Salt la ziua anterioară.                                           | Ctrl+Săgeată la stânga                                           |
| Salt la săptămâna anterioară.                                      | Alt+Săgeată în sus                                               |
| Salt la luna anterioară.                                           | Alt+Page Up                                                      |
| Salt la începutul săptămânii.                                      | Alt+Home                                                         |
| Salt la finalul săptămânii.                                        | Alt+End                                                          |
| Comutați la vizualizare Săptămână completă.                        | Alt+Semnul minus sau<br>Ctrl+Alt+3                               |
| Comutați la vizualizare Săptămână de lucru.                        | Ctrl+Alt+2                                                       |
| Salt la rezervarea anterioară.                                     | Ctrl+Virgulă sau<br>Ctrl+Shift+Virgulă                           |
| Salt la următoarea rezervare.                                      | Ctrl+Punct sau Ctrl+Shift+Punct                                  |
| Configurați recurența pentru o rezervare sau o întâlnire deschisă. | Ctrl+G                                                           |
| Persoane                                                           |                                                                  |
| Formați un număr nou.                                              | Ctrl+Shift+D                                                     |
| Găsiți o persoană de contact sau a altui element (Căutare).        | F3 sau Ctrl+E                                                    |
| Introduceți un nume în caseta Căutare agende.                      | F11                                                              |
|                                                                    |                                                                  |

| În vizualizarea persoanelor de contact Tabel sau Listă, se sare la prima persoană de contact care începe cu o anumită literă | Shift+literă      |
|----------------------------------------------------------------------------------------------------|-------------------|
| Selectați toate persoanele de contact.                                                                                       | Ctrl+A            |
| Creați un mesaj cu persoana de contact selectată ca subiect.                                                                 | Ctrl+F            |
| Creați o persoană de contact (în Persoane de contact).                                                                       | Ctrl+N            |
| Creați o persoană de contact (în orice vizualizare Outlook).                                                                 | Ctrl+Shift+C      |
| Deschideți un formular de persoană de contact pentru persoana de contact selectată.                                          | Ctrl+O            |
| Creați o listă de distribuire.                                                                                               | Ctrl+Shift+L      |
| Imprimați.                                                                                                    | Ctrl+P            |
| Actualizați o listă de membri ai listei de distribuire.                                                                      | F5                |
| Salt la un alt folder.                                                                                                    | Ctrl+Y            |
| Deschideți Agenda.                                                                                                    | Ctrl+Shift+B      |
| Utilizați Găsire complexă.                                                                                                   | Ctrl+Shift+F      |
| Într-o persoană de contact deschisă, deschideți următoarea persoană de contact listată.                                      | Ctrl+Shift+Punct  |
| Găsiți o persoană de contact.                                                                                                | F11               |
| Închideți o persoană de contact.                                                                                             | ESC               |
| Trimiteți un fax persoanei de contact selectate.                                                                             | Ctrl+Shift+X      |
| Deschideți caseta de dialog Verificare adresă.                                                                               | Alt+D             |
| Afișați informații E-mail 1 într-un formular de persoană de contact, sub Internet.                                           | Alt+Shift+1       |
| Afișați informații E-mail 2 într-un formular de persoană de contact, sub Internet.                                           | Alt+Shift+2       |
| Afișați informații E-mail 3 într-un formular de persoană de contact, sub Internet.                                           | Alt+Shift+3       |
| În caseta de dialog Cărți de vizită electronice                                                                              |                   |
| Deschideți lista Adăugare.                                                                                                   | Alt+A             |
| Selectați textul din caseta Etichetă când este selectat câmpul cu o etichetă atribuită.                                      | Alt+B             |
| Deschideți caseta de dialog Adăugare imagine carte de vizită.                                                                | Alt+C             |
| Plasați cursorul la începutul casetei Editare.                                                                               | Alt+E             |
| Selectați caseta Câmpuri.                                                                                                    | Alt+F             |
| Selectați lista verticală Aliniere imagine.                                                                                  | Alt+G             |
| Selectați paleta de culori pentru fundal.                                                                                    | Alt+K, apoi Enter |
| Selectați lista verticală Aspect.                                                                                            | Alt+L             |
| Eliminați un câmp selectat din caseta Câmpuri.                                                                               | Alt+R             |
| Activități                                                                                                    |                   |
| Acceptați o solicitare de activitate.                                                                                        | Alt+C             |
| Refuzați o solicitare de activitate.                                                                                         | Alt+D             |
| Găsiți o activitate sau un alt element.                                                                                      | Ctrl+E            |
| Deschideți caseta de dialog Salt la folder.                                                                                  | Ctrl+Y            |
| Creați o activitate (în Activități).                                                                                         | Ctrl+N            |
| Creați o activitate (în orice vizualizare Outlook).                                                                          | Ctrl+Shift+K      |
|                                                                                                    |                   |

| Imprimați elemenul selectat.   Crtl-P     Selectați ioate elemenule.   Crtl-D     Redistribuiți o activitate ca atşare.   Crtl-PD     Redistribuiți o activitate ca atşare.   Crtl-PD     Redistribuiți o activitate ca atşare.   Crtl-PD     Redistribuiți o activitate.   Crtl-PD     Redistribuiți o activitate.   Crtl-PD     Redistribuiți o activitate.   Crtl-PD     Redistribuiți o activitate.   Crtl-PD     Redistribuiți a acțiune.   Crtl-Z     Semnalizați un element sau îl marcați ca fiind finalizat.   Insert     Formatarea textului   Alt+O     Afiștați castea de dialog Font.   Crtl-Shift+P     Comutați între litere mari și mici (cu textul selectat).   Shift+F3     Formatați literele ca adulae.   Crtl-HB     Adătaști marcatori.   Crtl-HB     Mărăți imdentarea.   Crtl-H     Mărăți indentarea.   Crtl-H     Mărăți indentarea.   Crtl-H     Mărăți indentarea.   Crtl-H     Mărăți indentarea.   Crtl-H     Mărăți indentarea.   Crtl-H     Subliniați.   Crtl-H     Mărți dimensiunea fontului.   Crtl-H </th <th>Deschideți elementul selectat.</th> <th>Ctrl+O</th>                                    | Deschideți elementul selectat.                                       | Ctrl+O                          |
|----------------------------------------------------------------------------------------------------|----------------------------------------------------------------------|---------------------------------|
| Selectați toate elementele.   Ctrl+A     Stergeți elementul selectat.   Ctrl-D     Redistribuiți o activitate ca ataşare.   Ctrl+F     Creați o solicitare de activitate.   Ctrl+Shift+Alt+U     Comutați între Panoul de foldere, lista Activități și Bara De făcut.   Tab sau Shift+Tab     Anulați ultima acțiune.   Ctrl-Z     Semnalizați un element sau îl marcați ca fiind finalizat.   Insert     Formatare textului   Alt+O     Afișați caseta de dialog Font.   Ctrl+Shift+P     Conutați între litere mari și mici (cu textul selectat).   Shift-F3     Formatare literele ca najuscule mici.   Ctrl+Shift+K     Formatați literele ca adune.   Ctrl+B     Adăugți marcatori.   Ctrl+T     Măriji indentarea.   Ctrl+T     Măriji indentarea.   Ctrl+T     Miriji indentarea.   Ctrl+D     Măriji dimensiunea fontului.   Ctrl-L     Centrați.   Ctrl-L     Sopariți il a sănga.   Ctrl+L     Centrați.   Ctrl-H     Măriți dimensiunea fontului.   Ctrl-L     Măriți dimensiunea fontului.   Ctrl-L     Mireți a sănfish-Polecte   Ctrl-L sau Ctrl+Shift+>                                                                    | Imprimați elementul selectat.                                        | Ctrl+P                          |
| Stergeti elementul selectat.   Ctrl+D     Redistribuiți o activitate ca ataşare.   Ctrl+F     Creați o solicitare de activitate.   Ctrl+Shift+Alt+U     Comutați între Panoul de foldere, lista Activități și Bara De făcut.   Tab sau Shift-Tab     Anulați ultima acțiune.   Ctrl+Z     Semanizați un element sau îl marcați ca fiind finalizat.   Insert     Formatare textului   Alt+O     Afișați caseta de dialog Font.   Ctrl+Shift+P     Comutați între litere mari și mici (cu textul selectat).   Shift-F3     Formatați literele ca najucule mici.   Ctrl+Shift+K     Formatați literele ca ialice.   Ctrl+B     Adăugați marcatori.   Ctrl+T     Măriți indentarea.   Ctrl+T     Măriți indentarea.   Ctrl+T     Măriți indentarea.   Ctrl+L     Centrați.   Ctrl+L     Sublinăți.   Ctrl+L     Măriți indentarea.   Ctrl+L     Măriți indentarea.   Ctrl+L     Măriți indentarea.   Ctrl+L     Centrați.   Suchristit-P     Sublinăți.   Ctrl+I     Măriți dimensiunea fontului.   Ctrl+L     Cerl-I   Suchristit-Pelete                                                                                                    | Selectați toate elementele.                                          | Ctrl+A                          |
| Redistribuiți o activitate ca ataşare.   Crtl + F     Creați o solicitare de activitate.   Crtl + Shift+Alt+U     Comutați între Panoul de foldere, lista Activități și Bara De făcut.   Tab sau Shift+Tab     Anulați ultima acțiune.   Crtl+Z     Semnalizați un element sau îl marcați ca fiind finalizat.   Insert     Formatarea textului   Alt+O     Afișați castea de dialog Font.   Crtl+Shift+P     Comutați între litere mari și mici (cu textul selectat).   Shift=F3     Formatați literele ca adime.   Crtl+Shift+K     Formatați literele ca adime.   Crtl+Shift+K     Formatați literele ca talice.   Crtl+T     Măngiți marcatori.   Crtl+Shift+T     Formatați literele ca italice.   Crtl+T     Măriți indentarea.   Crtl+T     Micorați indentarea.   Crtl+T     Minăți la stânga.   Crtl+L     Centrați.   Crtl+L     Subiniați.   Crtl+L     Micorați indentarea.   Crtl+L     Micorați dimensiunea fontului.   Crtl+L     Decupați.   Crtl+Shift+T     Micorați dimensiunea fontului.   Crtl+Shift aus Crtl+Shift+     Decupați.   Crtl+Shift-N                                                                     | Ștergeți elementul selectat.                                         | Ctrl+D                          |
| Creati o solicitare de activitate.   Ctrl+Shift+Alt+U     Comutați între Panoul de foldere, lista Activități și Bara De făcut.   Tab sau Shift+Tab     Anulați ultima acțiune.   Ctrl+Z     Semnalizați un element sau îl marcați ca fiind finalizat.   Insert     Formatarea textului   Alt+O     Afișați meniul Format.   Alt+O     Afișați caseta de dialog Font.   Ctrl+Shift+P     Comutați între fiere mari și mici (cu texul selectat).   Shift+F3     Formatari literele ca angiuscule mici.   Ctrl+B     Adăugați marcatori.   Ctrl+B     Formatați literele ca aldine.   Ctrl+I     Măriți indentarea.   Ctrl+T     Măriți indentarea.   Ctrl+T     Miciçorați indentarea.   Ctrl+I     Măriți indentarea.   Ctrl+I     Măriți indentarea.   Ctrl+I     Măriți indensiunea fontului.   Ctrl+I     Măriți dimensiunea fontului.   Ctrl+I sau Ctrl+Shift+     Decupați.   Ctrl+I sau Ctrl+Isert     Copiqi.   Ctrl+I sau Ctrl+Isert     Miciçorați dimensiunea fontului.   Ctrl+I sau Ctrl+Isert     Mariți indentarea.   Ctrl+I sau Ctrl+Isert     Copiqi.   Ctrl+Isert nu este disponi                                          | Redistribuiți o activitate ca atașare.                               | Ctrl+F                          |
| Comutați între Panoul de foldere, lista Activități și Bara De făcut.   Ifab sau Shift+Tab     Anulați ultima acțiune.   Ctrl+Z     Semnalizați un element sau îl marcați ca fiind finalizat.   Insert     Formatarea textului   Insert     Afișați meniul Format.   Alt+O     Afișați caseta de dialog Font.   Ctrl+Shift+P     Comutați între litere mari și mici (cu textul selectat).   Shift+F3     Formatați literele ca majuscule mici.   Ctrl+B     Adăgați marcatori.   Ctrl+Shift+K     Formatați literele ca italice.   Ctrl+B     Adăgați marcatori.   Ctrl+Shift+L     Formatați literele ca italice.   Ctrl+T     Măriți indentarea.   Ctrl+Shift+T     Măriți indentarea.   Ctrl+Shift+T     Aliniați la stânga.   Ctrl+L     Centrați.   Ctrl+Shift+T     Măriți dimensiunea fontului.   Ctrl+Suift+     Micopați dimensiunea fontului.   Ctrl+I sau Ctrl+Shift+     Micopați dimensiunea fontului.   Ctrl+I sau Ctrl+Shift+     Copiți.   Ctrl+X sau Shift-Hoete     Copiți.   Ctrl+Suift-I sau Ctrl+Shift+     Lipiți.   Ctrl+V sau Shift-Insert     Ştergeți formatarea.   Ctr                                          | Creați o solicitare de activitate.                                   | Ctrl+Shift+Alt+U                |
| Anulați ultima acțiune.   Ctrl-Z     Semnalizați un element sau îl marcați ca fiind finalizat.   Insert     Formatarea textului   Ali+O     Afișați neniul Format.   Ali+O     Afișați meniul Format.   Ali+O     Comutați între litere mari și mici (cu textul selectat).   Shift+F3     Formatați literele ca najuscule mici.   Ctrl-Shift+K     Formatați literele ca adune.   Ctrl-Shift+L     Adăugați marcatori.   Ctrl-Shift+L     Formatați literele ca italice.   Ctrl-H     Măriți indentarea.   Ctrl-Shift+T     Miriți indentarea.   Ctrl-H     Măriți indentarea.   Ctrl-B     Centrați.   Ctrl-B     Subliniați.   Ctrl-B     Măriți dimensiunea fontului.   Ctrl-H     Măriți dimensiunea fontului.   Ctrl-H     Măriți dimensiunea fontului.   Ctrl-Y sau Ctrl-Shift+     Orpiąți.   NOTĂ Ctrl-Insert nu este<br>disponibil în Panoul de citire.     Lipiți.   Ctrl-V sau Shift-Insert     Copiați.   Ctrl-Shift-X sau Ctrl-Bara de<br>spațiu     Ştergeți următorul cuvânt.   Ctrl-Shift+B     Exindeți un paragraf pentru a se potrivi între margini.   Ctrl-Shift+B                                                    | Comutați între Panoul de foldere, lista Activități și Bara De făcut. | Tab sau Shift+Tab               |
| Semnalizați un element sau îl marcați ca fiind finalizat.   Insert     Formatarea textului   Alt+O     Afișați caseta de dialog Font.   Curl+Shift+P     Comutați între litere mari și mici (cu textul selectat).   Shift+F3     Formatați literele ca majuscule mici.   Ctrl+Shift+K     Formatați literele ca aldine.   Ctrl+B     Adăugați marcatori.   Ctrl+B     Formatați literele ca italice.   Ctrl+T     Măriți indentarea.   Ctrl+T     Măriți indentarea.   Ctrl+L     Centrați.   Ctrl+E     Subliniți.   Ctrl+U     Măriți idmensiunea fontului.   Ctrl+E     Subliniți.   Ctrl-U     Măriți dimensiunea fontului.   Ctrl+I sau Ctrl+Shift+>     Micșorați dimensiunea fontului.   Ctrl+I     Măriți dimensiunea fontului.   Ctrl+V     Măriți dimensiunea fontului.   Ctrl+V sau Shift-Delete     Curl-X sau Shift-Delete   Ctrl+Shift+Z sau Ctrl+Bara de spațiu     Stergeți formatarea.   Ctrl-Shift+I sau Ctrl+Shift+J     Stergeți ormatarea.   Ctrl-Shift+J     Stergeți i unătorul cuvânt.   Ctrl-Shift+J     Extindefi un paragraf pentru a se potrivi între margini.   Ctr                                          | Anulați ultima acțiune.                                              | Ctrl+Z                          |
| Formatarea textului   Afişați meniul Format.   Alt+O     Afişați caseta de dialog Font.   Ctrl+Shift+P     Comutați între litere mari și mici (cu textul selectat).   Shift+F3     Formatați literele ca majuscule mici.   Ctrl+Shift+K     Formatați literele ca aldine.   Ctrl+B     Adăugați marcatori.   Ctrl+IB     Formatați literele ca italice.   Ctrl+T     Măriți indentarea.   Ctrl+T     Miciorați indentarea.   Ctrl+T     Miciorați indentarea.   Ctrl+T     Miciorați indentarea.   Ctrl+L     Centrați.   Ctrl+B     Subliniați.   Ctrl+L     Miciorați dimensiunea fontului.   Ctrl+J sau Ctrl+Shift+     Miciorați dimensiunea fontului.   Ctrl+J sau Ctrl+Shift+     Decupați.   Ctrl+X sau Shift-Delete     Copiați.   NOTĂ Ctrl+Insert nu este disponibil în Panoul de citire.     Lipiți.   Ctrl+Nift+Z sau Ctrl+Shift+Z sau Ctrl+Shift+T     Stergeți următorul cuvânt.   Ctrl+Shift+H     Extindeți un paragraf pentru a se potrivi între margini.   Ctrl+Shift+J sau Ctrl+Bhift+B ade spatiu     Stergeți următorul cuvânt.   Ctrl+Shift+H     Extindeți un paragraf pentru a se potrivi între margini.          | Semnalizați un element sau îl marcați ca fiind finalizat.            | Insert                          |
| Afişaţi caseta de dialog Font.   Ctrl+Shift+P     Comutați între litere mari și mici (cu textul selectat).   Shift+F3     Formatați literele ca majuscule mici.   Ctrl+Shift+K     Formatați literele ca aldine.   Ctrl+B     Adăugați marcatori.   Ctrl+II     Măriți indentarea.   Ctrl+T     Micșorați indentarea.   Ctrl+T     Aliriți i dentarea.   Ctrl+L     Centrați.   Ctrl+E     Subliniți.   Ctrl+Shift+T     Măriți dimensiunea fontului.   Ctrl+E     Măriți dimensiunea fontului.   Ctrl+I Sau Ctrl+Shift+>     Micșorați dimensiunea fontului.   Ctrl+I Sau Ctrl+Shift+>     Micșorați dimensiunea fontului.   Ctrl+I sau Ctrl+Shift+>     Micșorați dimensiunea fontului.   Ctrl+I sau Ctrl+Shift+     Decupați.   Ctrl+Sau Ctrl+Insert     Voțiă,   Ctrl+I sau Ctrl+Shift+     Vergeți formatarea.   Ctrl+Insert     Stergeți formatarea.   Ctrl+Insert     Stergeți ormatarea.   Ctrl+Bara de spațiu     Stergeți ormatarea.   Ctrl+Shift+J     Alireți un paragraf pentru a se potrivi între margini.   Ctrl+Shift+J     Aplicați stiluri.   Ctrl+Shift+J                                                              | Formatarea textului                                                  |                                 |
| Afişaţi caseta de dialog Font.   Ctrl+Shift+P     Comutați între litere mari și mici (cu textul selectat).   Shift+F3     Formatați literele ca majuscule mici.   Ctrl+B     Formatați literele ca aldine.   Ctrl+B     Adăugați macratori.   Ctrl+B     Formatați literele ca italice.   Ctrl+I     Măriți indentarea.   Ctrl+T     Misorați indentarea.   Ctrl+L     Centrați.   Ctrl+E     Subliniați.   Ctrl+E     Măriți dimensiunea fontului.   Ctrl+Shift+>     Măriți dimensiunea fontului.   Ctrl+Shift+>     Măriți dimensiunea fontului.   Ctrl+Sau Ctrl+Shift+>     Mariji dimensiunea fontului.   Ctrl+Sau Ctrl+Shift+     Decupați.   Ctrl+Sau Ctrl-Shift+     Copiați.   Ctrl+R sau Shift-Delete     Cupiați.   Ctrl+Neert nu este<br>disponibil în Panoul de citire.     Stergeți formatarea.   Ctrl+Shift+Sau Ctrl+Bara de<br>spațiu     Stergeți iurmătorul cuvânt.   Ctrl+Shift+J     Aplicați situluri.   Ctrl+Shift+J     Creați o indentare agățată.   Ctrl+K     Aplicați si un paragraf pentru a se potrivi între margini.   Ctrl+Shift+J     Aplicați si un paragraf la dreapta.                                 | Afișați meniul Format.                                               | Alt+O                           |
| Comutați între litere mari și mici (cu textul selectat).   Shift+F3     Formatați literele ca majuscule mici.   Ctrl+Shift+K     Formatați literele ca aldine.   Ctrl+Bitt     Adăugați marcatori.   Ctrl+Shift+L     Formatați literele ca italice.   Ctrl+I     Măriți indentarea.   Ctrl+T     Micșorați indentarea.   Ctrl+Shift+T     Aliniați la stânga.   Ctrl+L     Centrați.   Ctrl+B     Subliniați.   Ctrl+U     Măriți indentarea fontului.   Ctrl+Shift+T     Micșorați dimensiunea fontului.   Ctrl+I     Măriși i dimensiunea fontului.   Ctrl+I sau Ctrl+Shift+>     Micșorați dimensiunea fontului.   Ctrl+Shift+C     Decupați.   Ctrl+Shift+C     Copiați.   Ctrl+Shift+C     Copiați.   NOTĂ Ctrl+Insert     Virterea.   NOTĂ Ctrl+Insert     Ştergeți formatarea.   Ctrl+Suift+Z sau Ctrl+Bara de spațiu     Stergeți următorul cuvânt.   Ctrl+Shift+J     Extindeți un paragraf pentru a se potrivi între margini.   Ctrl+Shift+J     Aplicați stiluri.   Ctrl+Shift+I     Creați o indentare agățată.   Ctrl+K     Aliniați un paragraf la                                                                         | Afișați caseta de dialog Font.                                       | Ctrl+Shift+P                    |
| Formatați literele ca aldine.   Ctrl+Shift+K     Formatați literele ca aldine.   Ctrl+B     Adăugați marcatori.   Ctrl+Shift+L     Formatați literele ca italice.   Ctrl+I     Măriți indentarea.   Ctrl+T     Mücșorați indentarea.   Ctrl+T     Aliniați la stânga.   Ctrl+L     Centrați.   Ctrl+B     Subliniați.   Ctrl+U     Măriți dimensiunea fontului.   Ctrl+J sau Crl+Shift+>     Micșorați dimensiunea fontului.   Ctrl+I sau Crl+Shift+>     Decupați.   Ctrl+Shift+C     Copiați.   Ctrl+Shift+C     Voți și.   Ctrl+Sau Ctrl+Shift+     Copiați.   NOTĂ Ctrl+Insert     Voți și.   NOTĂ Ctrl+Insert     Voți și.   NOTĂ Ctrl+Insert     Vergeți formatarea.   Ctrl+Su su Shift+Insert     Ştergeți formatarea.   Ctrl+Shift+X     Ştergeți următorul cuvânt.   Ctrl+Shift+Insert     Extindeți un paragraf pentru a se potrivi între margini.   Ctrl+Shift+I     Aplicați stiluri.   Ctrl+Shift+I     Creați o indentare agățată.   Ctrl+R     Creați o indentare agățată.   Ctrl+R     Reduceți o inden                                                                                                    | Comutați între litere mari și mici (cu textul selectat).             | Shift+F3                        |
| Formatați literele ca aldine.   Ctrl+B     Adăugați marcatori.   Ctrl+Shift+L     Formatați literele ca italice.   Ctrl+I     Măriți indentarea.   Ctrl+T     Micșorați indentarea.   Ctrl+Shift+T     Aliniați la stânga.   Ctrl+L     Centrați.   Ctrl+E     Subliniați.   Ctrl+U     Măriți dimensiunea fontului.   Ctrl+J sau Ctrl+Shift+>     Micșorați dimensiunea fontului.   Ctrl+I sau Ctrl+Shift+>     Micșorați dimensiunea fontului.   Ctrl+I sau Ctrl+Shift+>     Decupați.   Ctrl+I sau Ctrl+Shift+>     Copiați.   Ctrl+Nu     Văriți dimensiunea fontului.   Ctrl+I sau Ctrl+Shift+>     Decupați.   Ctrl+L sau Shift+Delete     Copiați.   Ctrl+Shift+Sent     Lipiți.   Ctrl+Nusert nu este<br>disponibil în Panoul de citire.     Lipiți.   Ctrl+V sau Shift+Insert     Stergeți următorul cuvânt.   Ctrl+Shift+Z sau Ctrl+Bara de<br>spațiu     Stergeți următorul cuvânt.   Ctrl+Shift+J     Aplicați stiluri.   Ctrl+Shift+S     Creați o indentare agățată.   Ctrl+T     Inserați un hyperlink.   Ctrl+K     Aliniați un paragraf la dreapta. <td>Formatați literele ca majuscule mici.</td> <td>Ctrl+Shift+K</td> | Formatați literele ca majuscule mici.                                | Ctrl+Shift+K                    |
| Adăugați marcatori.   Ctrl+Shift+L     Formatați literele ca italice.   Ctrl+I     Măriți indentarea.   Ctrl+T     Micșorați indentarea.   Ctrl+Shift+T     Aliniați la stânga.   Ctrl+L     Centrați.   Ctrl+E     Sublinăți.   Ctrl+B     Măriți dimensiunea fontului.   Ctrl+Shift+S     Micșorați dimensiunea fontului.   Ctrl+Shift+>     Micșorați dimensiunea fontului.   Ctrl+Shift+>     Decupați.   Ctrl+Shift+>     Copiați.   Ctrl+R sau Ctrl+Shift+>     Copiați.   Ctrl+Neert     Lipiți.   Ctrl+Neert     Stergeți formatarea.   Ctrl+Neert     Stergeți formatarea.   Ctrl+Shift+Z sau Ctrl+Bara de spațiu     Ştergeți următorul cuvânt.   Ctrl+Shift+H     Extindeți un paragraf pentru a se potrivi între margini.   Ctrl+Shift+J     Aplicați stiluri.   Ctrl+Shift+S     Creați o indentare agățată.   Ctrl+R     Aliniați un paragraf la dreapta.   Ctrl+R     Reducți o indentare agățată.   Ctrl+R     Reducți o indentare agățată.   Ctrl+R     Reducți o indentare agățată.   Ctrl+R     Redu                                                                                                    | Formatați literele ca aldine.                                        | Ctrl+B                          |
| Formatați literele ca italice.   Ctrl+I     Măriți indentarea.   Ctrl+T     Micşorați indentarea.   Ctrl+Shift+T     Aliniați la stânga.   Ctrl+L     Centrați.   Ctrl+E     Subliniați.   Ctrl+U     Măriți dimensiunea fontului.   Ctrl+J sau Ctrl+Shift+>     Micşorați dimensiunea fontului.   Ctrl+I sau Ctrl+Shift+     Decupați.   Ctrl+X sau Shift+Delete     Copiați.   Ctrl+C sau Ctrl+Insert nu este<br>disponibil în Panoul de citire.     Lipiți.   Ctrl+V sau Shift+Insert     Stergeți formatarea.   Ctrl+Shift+Z sau Ctrl+Bara de<br>spațiu     Stergeți următorul cuvânt.   Ctrl+Shift+J     Aplicați stiluri.   Ctrl+Shift+H     Extindeți un paragraf pentru a se potrivi între margini.   Ctrl+Shift+J     Aplicați stiluri.   Ctrl+Shift+S     Creați o indentare agățată.   Ctrl+K     Aliniați un paragraf la stânga.   Ctrl+K     Aliniați un paragraf la dreapta.   Ctrl+R     Reduceți o indentare agățată.   Ctrl+K     Ininiați un paragraf la stânga.   Ctrl+L     Iliniați formatarea paragrafului.   Ctrl+Shift+T                                                                                          | Adăugați marcatori.                                                  | Ctrl+Shift+L                    |
| Măriți indentarea.   Ctrl+T     Micşorați indentarea.   Ctrl+Shift+T     Aliniați la stânga.   Ctrl+L     Centrați.   Ctrl+E     Subliniați.   Ctrl+J     Măriți dimensiunea fontului.   Ctrl+J     Micşorați dimensiunea fontului.   Ctrl+Shift+>     Micşorați dimensiunea fontului.   Ctrl+Sau Ctrl+Shift+>     Decupați.   Ctrl+X sau Shift+Delete     Copiați.   Ctrl+Insert     Vojiați.   Ctrl+Insert     Lipiți.   Ctrl+V sau Shift+Insert     Ştergeți formatarea.   Ctrl+Shift+Z sau Ctrl+Bara de spațiu     Ştergeți următorul cuvânt.   Ctrl+Shift+H     Extindeți un paragraf pentru a se potrivi între margini.   Ctrl+Shift+J     Aplicați stiluri.   Ctrl+Shift+S     Creați o indentare agățată.   Ctrl+K     Aliniați un paragraf la stânga.   Ctrl+K     Aliniați un paragraf la dreapta.   Ctrl+K     Reduceți o indentare agățată.   Ctrl+R     Reduceți o indentare agățată.   Ctrl+R     Reduceți o indentare agățată.   Ctrl+R     Reduceți o indentare agățată.   Ctrl+R     Reduceți o indentare agățată.   Ctrl+Shift+T <td>Formatați literele ca italice.</td> <td>Ctrl+I</td>                                | Formatați literele ca italice.                                       | Ctrl+I                          |
| Micşorați indentarea.   Ctrl+Shift+T     Aliniați la stânga.   Ctrl+L     Centrați.   Ctrl+E     Subliniați.   Ctrl+U     Măriți dimensiunea fontului.   Ctrl+J sau Ctrl+Shift+>     Micşorați dimensiunea fontului.   Ctrl+I     Decupați.   Ctrl+C sau Ctrl+Shift+     Copiați.   Ctrl+C sau Ctrl+Insert     NOTĂ Ctrl+Insert nu este<br>disponibil în Panoul de citire.   NOTĂ Ctrl+Insert     Lipiți.   Ctrl+V sau Shift+Insert     Ştergeți formatarea.   Ctrl+Shift+Z sau Ctrl+Bara de<br>spațiu     Ştergeți următorul cuvânt.   Ctrl+Shift+H     Extindeți un paragraf pentru a se potrivi între margini.   Ctrl+Shift+H     Aplicați stiluri.   Ctrl+Shift+S     Creați o indentare agățată.   Ctrl+T     Inserți un paragraf la stânga.   Ctrl+K     Aliniați un paragraf la stânga.   Ctrl+K     Aliniați un paragraf la dreapta.   Ctrl+K     Reduceți o indentare agățată.   Ctrl+K     Reduceți o indentare agățată.   Ctrl+K     Reduceți o indentare agățată.   Ctrl+K     Reduceți o indentare agățată.   Ctrl+K     Reduceți o indentare agățată.   Ctrl+Shift+T                                                        | Măriți indentarea.                                                   | Ctrl+T                          |
| Aliniați la stânga.Ctrl+LCentrați.Ctrl+ESubliniați.Ctrl+UMăriți dimensiunea fontului.Ctrl+] sau Ctrl+Shift+>Micşorați dimensiunea fontului.Ctrl+[ sau Ctrl+Shift+<                                                                                                    | Micșorați indentarea.                                                | Ctrl+Shift+T                    |
| Centrați.Ctrl+ESubliniați.Ctrl+UMăriți dimensiunea fontului.Ctrl+J sau Ctrl+Shift+>Micşorați dimensiunea fontului.Ctrl+I sau Ctrl+Shift+<                                                                                                    | Aliniați la stânga.                                                  | Ctrl+L                          |
| Subliniați.   Ctrl+U     Măriți dimensiunea fontului.   Ctrl+] sau Ctrl+Shift+>     Micşorați dimensiunea fontului.   Ctrl+[ sau Ctrl+Shift+<                                                                                                    | Centrați.                                                            | Ctrl+E                          |
| Măriți dimensiunea fontului.   Ctrl+] sau Ctrl+Shift+>     Micşorați dimensiunea fontului.   Ctrl+[ sau Ctrl+Shift+<                                                                                                    | Subliniați.                                                          | Ctrl+U                          |
| Micşorați dimensiunea fontului.   Ctrl+[ sau Ctrl+Shift+<                                                                                                    | Măriți dimensiunea fontului.                                         | Ctrl+] sau Ctrl+Shift+>         |
| Decupați.Ctrl+X sau Shift+DeleteCopiați.Ctrl+C sau Ctrl+InsertNOTĂ Ctrl+Insert nu este<br>disponibil în Panoul de citire.Lipiți.Ctrl+V sau Shift+InsertŞtergeți formatarea.Ctrl+Shift+Z sau Ctrl+Bara de<br>spațiuŞtergeți următorul cuvânt.Ctrl+Shift+HExtindeți un paragraf pentru a se potrivi între margini.Ctrl+Shift+JAplicați stiluri.Ctrl+Shift+SCreați o indentare agățată.Ctrl+KAliniați un paragraf la stânga.Ctrl+KAliniați un paragraf la dreapta.Ctrl+RReduceți o indentare agățată.Ctrl+REliminați formatarea paragrafului.Ctrl+Q                                                                                                    | Micșorați dimensiunea fontului.                                      | Ctrl+[ sau Ctrl+Shift+<         |
| Copiați.Ctrl+C sau Ctrl+Insert<br>NOTĂ Ctrl+Insert nu este<br>disponibil în Panoul de citire.Lipiți.Ctrl+V sau Shift+InsertŞtergeți formatarea.Ctrl+Shift+Z sau Ctrl+Bara de<br>spațiuŞtergeți următorul cuvânt.Ctrl+Shift+HExtindeți un paragraf pentru a se potrivi între margini.Ctrl+Shift+JAplicați stiluri.Ctrl+Shift+SCreați o indentare agățată.Ctrl+NAliniați un paragraf la stânga.Ctrl+KAliniați un paragraf la dreapta.Ctrl+RReduceți o indentare agățată.Ctrl+REliminați formatarea paragrafului.Ctrl+Q                                                                                                    | Decupați.                                                            | Ctrl+X sau Shift+Delete         |
| Copiați.NOTĂ Ctrl+Insert nu este<br>disponibil în Panoul de citire.Lipiți.Ctrl+V sau Shift+InsertŞtergeți formatarea.Ctrl+Shift+Z sau Ctrl+Bara de<br>spațiuŞtergeți următorul cuvânt.Ctrl+Shift+HExtindeți un paragraf pentru a se potrivi între margini.Ctrl+Shift+JAplicați stiluri.Ctrl+Shift+SCreați o indentare agățată.Ctrl+TInserați un hyperlink.Ctrl+KAliniați un paragraf la stânga.Ctrl+RReduceți o indentare agățată.Ctrl+RReduceți o indentare agățată.Ctrl+RReduceți o indentare agățată.Ctrl+R                                                                                                    |                                                                      | Ctrl+C sau Ctrl+Insert          |
| Lipiți.Ctrl+V sau Shift+InsertŞtergeți formatarea.Ctrl+V sau Shift+InsertŞtergeți formatarea.Ctrl+Shift+Z sau Ctrl+Bara de<br>spațiuŞtergeți următorul cuvânt.Ctrl+Shift+HExtindeți un paragraf pentru a se potrivi între margini.Ctrl+Shift+JAplicați stiluri.Ctrl+Shift+SCreați o indentare agățată.Ctrl+TInserați un hyperlink.Ctrl+KAliniați un paragraf la stânga.Ctrl+LAliniați un paragraf la dreapta.Ctrl+RReduceți o indentare agățată.Ctrl+Shift+TEliminați formatarea paragrafului.Ctrl+Q                                                                                                    | Copiați.                                                             | NOTĂ Ctrl+Insert nu este        |
| Lipiți.Ctrl+V sau Shift+InsertŞtergeți formatarea.Ctrl+Shift+Z sau Ctrl+Bara de<br>spațiuŞtergeți următorul cuvânt.Ctrl+Shift+HExtindeți un paragraf pentru a se potrivi între margini.Ctrl+Shift+JAplicați stiluri.Ctrl+Shift+SCreați o indentare agățată.Ctrl+TInserați un hyperlink.Ctrl+KAliniați un paragraf la stânga.Ctrl+LAliniați o indentare agățată.Ctrl+RReduceți o indentare agățată.Ctrl+REliminați formatarea paragrafului.Ctrl+Q                                                                                                    |                                                                      | disponibil în Panoul de citire. |
| Ştergeți formatarea.Ctrl+Shift+Z sau Ctrl+Bara de<br>spațiuŞtergeți următorul cuvânt.Ctrl+Shift+HExtindeți un paragraf pentru a se potrivi între margini.Ctrl+Shift+JAplicați stiluri.Ctrl+Shift+SCreați o indentare agățată.Ctrl+TInserați un hyperlink.Ctrl+KAliniați un paragraf la stânga.Ctrl+LAliniați un paragraf la dreapta.Ctrl+RReduceți o indentare agățată.Ctrl+REliminați formatarea paragrafului.Ctrl+Q                                                                                                    | Lipiți.                                                              | Ctrl+V sau Shift+Insert         |
| SparinŞtergeți următorul cuvânt.Ctrl+Shift+HExtindeți un paragraf pentru a se potrivi între margini.Ctrl+Shift+JAplicați stiluri.Ctrl+Shift+SCreați o indentare agățată.Ctrl+TInserați un hyperlink.Ctrl+KAliniați un paragraf la stânga.Ctrl+LAliniați un paragraf la dreapta.Ctrl+RReduceți o indentare agățată.Ctrl+Shift+TEliminați formatarea paragrafului.Ctrl+Q                                                                                                    | Ștergeți formatarea.                                                 | Ctrl+Shift+Z sau Ctrl+Bara de   |
| Stelgeti unhatorui cuvant.Curl+Shift+IExtindeți un paragraf pentru a se potrivi între margini.Ctrl+Shift+JAplicați stiluri.Ctrl+Shift+SCreați o indentare agățată.Ctrl+TInserați un hyperlink.Ctrl+KAliniați un paragraf la stânga.Ctrl+LAliniați un paragraf la dreapta.Ctrl+RReduceți o indentare agățată.Ctrl+Shift+TEliminați formatarea paragrafului.Ctrl+Q                                                                                                    | Stergeti urmětorul cuvânt                                            | Ctrl+Shift+H                    |
| Aplicați un paragraf pentru a se portvi nuce margini.   Curi sintri si     Aplicați stiluri.   Ctrl+Shift+S     Creați o indentare agățată.   Ctrl+T     Inserați un hyperlink.   Ctrl+K     Aliniați un paragraf la stânga.   Ctrl+L     Aliniați un paragraf la dreapta.   Ctrl+R     Reduceți o indentare agățată.   Ctrl+Shift+T     Eliminați formatarea paragrafului.   Ctrl+Q                                                                                                    | Extindeți un paragraf pentru a se potrivi între margini              | Ctrl+Shift+I                    |
| Apricați struit.CurristitiuCreați o indentare agățată.Ctrl+TInserați un hyperlink.Ctrl+KAliniați un paragraf la stânga.Ctrl+LAliniați un paragraf la dreapta.Ctrl+RReduceți o indentare agățată.Ctrl+Shift+TEliminați formatarea paragrafului.Ctrl+Q                                                                                                    | Anlicati stiluri                                                     | Ctrl+Shift+S                    |
| Inserați un hyperlink.   Ctrl+K     Aliniați un paragraf la stânga.   Ctrl+L     Aliniați un paragraf la dreapta.   Ctrl+R     Reduceți o indentare agățată.   Ctrl+Shift+T     Eliminați formatarea paragrafului.   Ctrl+Q                                                                                                    | Creati o indentare agătată                                           |                                 |
| Aliniați un paragraf la stânga.   Ctrl+L     Aliniați un paragraf la dreapta.   Ctrl+R     Reduceți o indentare agățată.   Ctrl+Shift+T     Eliminați formatarea paragrafului.   Ctrl+Q                                                                                                    | Inserati un hyperlink                                                |                                 |
| Aliniați un paragraf la dreapta. Ctrl+R   Reduceți o indentare agățată. Ctrl+Shift+T   Eliminați formatarea paragrafului. Ctrl+Q                                                                                                    | Aliniati un paragraf la stânga                                       |                                 |
| Reduceți o indentare agățată. Ctrl+Shift+T   Eliminați formatarea paragrafului. Ctrl+Q                                                                                                    | Aliniati un paragraf la dreanta                                      |                                 |
| Eliminați formatarea paragrafului. Ctrl+Q                                                                                                    | Paducati o indentara agătată                                         |                                 |
|                                                                                                    | Eliminati formatarea paragrafului                                    |                                 |
|                                                                                                    |                                                                      |                                 |

| Pentru a adăuga informații web la elemente                                                                                                    |                                                                 |
|----------------------------------------------------------------------------------------------------|-----------------------------------------------------------------|
| Editați un URL din corpul unui element.                                                                                                    | Țineți apăsată tasta Ctrl și faceți clic cu butonul mouse-ului. |
| Inserați un hyperlink.                                                                                                    | Ctrl+K                                                          |
| Imprimare                                                                                                    |                                                                 |
| Deschideți fila Imprimare în vizualizarea Backstage.                                                                                                    | Apăsați Alt+F, apoi apăsați P                                   |
| Pentru a imprima un element dintr-o fereastră deschisă.                                                                                                    | Alt+F, apăsați P, apoi apăsați F<br>și 1                        |
| Deschideți Configurare pagină din Examinare imprimare.                                                                                                    | Alt+S sau Alt+U                                                 |
| Pentru a selecta o imprimantă din Examinare înaintea imprimării.                                                                                                    | Alt+F, apăsați P, apoi I                                        |
| Pentru Definire stiluri de imprimare.                                                                                                    | Alt+F, apăsați P, apoi L                                        |
| Pentru a deschide Opțiuni de imprimare.                                                                                                    | Alt+F, apăsați P, apoi R                                        |
| Trimitere/Primire                                                                                                    |                                                                 |
| Porniți unei trimiteri/primiri pentru toate grupurile Trimitere/Primire definite<br>pentru care s-a selectat Se include acest grup la trimitere/primire (F9). Aceasta<br>poate include anteturi, elemente complete, foldere specificate, elemente cu o<br>dimensiune mai mică decât cea specificată sau orice altă combinație pe care o<br>definiți. | F9                                                              |
| Porniți o operațiune trimitere/primire pentru folderul curent care regăsește elementele complete (anteturi, elemente și orice atașări).                                                                                                    | Shift+F9                                                        |
| Porniți o operațiune de trimitere/primire.                                                                                                    | Ctrl+M                                                          |
| Definiți grupuri Trimitere/Primire.                                                                                                    | Ctrl+Alt+S                                                      |
| Editor Visual Basic                                                                                                    |                                                                 |
| Deschideți editorul Visual Basic.                                                                                                    | Alt+F11                                                         |
| Macrocomenzi                                                                                                    |                                                                 |
| Redați macrocomanda.                                                                                                    | Alt+F8                                                          |
| Formulare                                                                                                    |                                                                 |
| Creați un formular Office InfoPath.                                                                                                    | Faceți clic într-un folder<br>InfoPath, apoi Ctrl+N             |
| Alegeți un formular Microsoft InfoPath.                                                                                                    | Ctrl+Shift+Alt+T                                                |
| Vizualizări                                                                                                    |                                                                 |
| Vizualizare tabel                                                                                                    |                                                                 |
| Deschideți un element.                                                                                                    | Enter                                                           |
| Selectați toate elementele.                                                                                                    | Ctrl+A                                                          |
| Salt la elementul din partea de jos a ecranului.                                                                                                    | Page Down                                                       |
| Salt la elementul din partea de sus a ecranului.                                                                                                    | Page Up                                                         |
| Extindeți sau reduceți elementele selectate cu un element.                                                                                                    | Shift+Săgeată în sus sau<br>Shift+Săgeată în jos                |
| Salt la elementul următor sau anterior fără extinderea selecției.                                                                                                    | Ctrl+Săgeată în sus sau<br>Ctrl+Săgeată în jos                  |
| Selectați sau deselectați elementul activ.                                                                                                    | Ctrl+Bara de spațiu                                             |
| Când este selectat un grup                                                                                                    |                                                                 |
| Extindeți un singur grup selectat.                                                                                                    | Săgeată la dreapta                                              |

| Restrângeți un singur grup selectat.                                                                           | Săgeată la stânga                                                                                |
|----------------------------------------------------------------------------------------------------|--------------------------------------------------------------------------------------------------|
| Selectați grupul anterior.                                                                                     | Săgeată în sus                                                                                   |
| Selectați următorul grup.                                                                                      | Săgeată în jos                                                                                   |
| Selectați primul grup.                                                                                         | Home                                                                                             |
| Selectați ultimul grup.                                                                                        | End                                                                                              |
| Selectați primul element de pe ecran dintr-un grup extins sau primul element din afara ecranului spre dreapta. | Săgeată la dreapta                                                                               |
| Vizualizarea Calendar Zi/Săptămână/Lună                                                                        |                                                                                                  |
| Vizualizați între 1 și 9 zile.                                                                                 | Alt+tasta pentru numărul de zile                                                                 |
| Vizualizați 10 zile.                                                                                           | Alt+0 (zero)                                                                                     |
| Comutați la săptămâni.                                                                                         | Alt+Semnul minus                                                                                 |
| Comutați la luni.                                                                                              | Alt+=                                                                                            |
| Vă deplasați între Calendar, Mapă de activități și Listă foldere.                                              | Ctrl+Tab sau F6                                                                                  |
| Selectați rezervarea anterioară.                                                                               | Shift+Tab                                                                                        |
| Salt la ziua anterioară.                                                                                       | Săgeată la stânga                                                                                |
| Salt la ziua următoare.                                                                                        | Săgeată la dreapta                                                                               |
| Salt la aceeași zi din săptămâna următoare.                                                                    | Alt+Săgeată în jos                                                                               |
| Salt la aceeași zi din săptămâna anterioară.                                                                   | Alt+Săgeată în sus                                                                               |
| Vizualizarea Zi                                                                                                |                                                                                                  |
| Selectați ora la care începe ziua de lucru.                                                                    | HOME                                                                                             |
| Selectați ora la care se încheie ziua de lucru.                                                                | END                                                                                              |
| Selectați intervalul orar anterior.                                                                            | Săgeată în sus                                                                                   |
| Selectați intervalul orar următor.                                                                             | Săgeată în jos                                                                                   |
| Selectați intervalul orar din partea de sus a ecranului.                                                       | Page Up                                                                                          |
| Selectați intervalul orar din partea de jos a ecranului.                                                       | Page Down                                                                                        |
| Extindeți sau reduceți intervalul de timp selectat.                                                            | Shift+Săgeată în sus sau<br>Shift+Săgeată în jos                                                 |
| Deplasați în sus sau în jos o rezervare.                                                                       | Când cursorul este într-o<br>rezervare, Alt+Săgeată în sus<br>sau Alt+Săgeată în jos             |
| Modificați ora de început sau de sfârșit a unei rezervări.                                                     | Când cursorul este într-o<br>rezervare, Alt+Shift+Săgeată în<br>sus sau Alt+Shift+Săgeată în jos |
| Mutați elementul selectat în aceeași zi din săptămâna următoare.                                               | Alt+Săgeată în jos                                                                               |
| Mutați elementul selectat în aceeași zi a săptămânii anterioare.                                               | Alt+Săgeată în sus                                                                               |
| Vizualizarea Săptămână                                                                                         |                                                                                                  |
| Salt la începutul orelor lucrătoare pentru ziua selectată.                                                     | Home                                                                                             |
| Salt la finalul orelor lucrătoare pentru ziua selectată.                                                       | End                                                                                              |
| Salt o pagină în sus în ziua selectată.                                                                        | Page Up                                                                                          |
| Salt o pagină în jos în ziua selectată.                                                                        | Page Down                                                                                        |
|                                                                                                    | Shift+Săgeată la stânga,<br>Shift+Săgeată la dreapta,                                            |

| Modificați durata intervalului orar selectat.                                                                                                    | Shift+Săgeată în sus sau<br>Shift+Săgeată în jos; sau<br>Shift+Home sau Shift+End                       |
|----------------------------------------------------------------------------------------------------|----------------------------------------------------------------------------------------------------|
| Vizualizarea Lună                                                                                                    |                                                                                                    |
| Salt la prima zi din săptămână.                                                                                                    | Home                                                                                                    |
| Salt la aceeași zi din săptămână din pagina anterioară.                                                                                                    | Page Up                                                                                                 |
| Salt la aceeași zi din săptămână din pagina următoare.                                                                                                    | Page Down                                                                                               |
| Navigatorul de dată                                                                                                    | ·                                                                                                    |
| Salt la prima zi din săptămâna curentă.                                                                                                    | Alt+Home                                                                                                |
| Salt la ultima zi din săptămâna curentă.                                                                                                    | Alt+End                                                                                                 |
| Salt la aceeași zi din săptămâna trecută.                                                                                                    | Alt+Săgeată în sus                                                                                      |
| Salt la aceeași zi din săptămâna viitoare.                                                                                                    | Alt+Săgeată în jos                                                                                      |
| Vizualizarea Cărți de vizită sau vizualizarea Fișe de adrese                                                                                                    |                                                                                                    |
| Selectați o carte de vizită din listă.                                                                                                    | Una sau mai multe litere din<br>numele cărții de vizită sau din<br>numele câmpului după care<br>sortați |
| Selectați cartea de vizită anterioară.                                                                                                    | Săgeată în sus                                                                                          |
| Selectați cartea de vizită următoare.                                                                                                    | Săgeată în jos                                                                                          |
| Selectați prima carte de vizită din listă.                                                                                                    | Home                                                                                                    |
| Selectați ultima carte de vizită din listă.                                                                                                    | End                                                                                                    |
| Selectați prima carte de vizită din pagina curentă.                                                                                                    | Page Up                                                                                                 |
| Selectați prima carte de vizită din pagina următoare.                                                                                                    | Page Down                                                                                               |
| Selectați cea mai apropiată carte de vizită din coloana următoare.                                                                                                | Săgeată la dreapta                                                                                      |
| Selectați cea mai apropiată carte de vizită din coloana anterioară.                                                                                               | Săgeată la stânga                                                                                       |
| Selectați sau anulați selectarea cărți de vizită active.                                                                                                    | Ctrl+Bara de spațiu                                                                                     |
| Extindeți selecția la cartea de vizită anterioară și anulați selectarea cărților de vizită după punctul de pornire.                                               | Shift+Săgeată în sus                                                                                    |
| Extindeți selecția la cartea de vizită următoare și anulați selectarea cărților de vizită după punctul de pornire.                                                | Shift+Săgeată în jos                                                                                    |
| Extindeți selecția la cartea de vizită anterioară, indiferent de punctul de pornire.                                                                              | Ctrl+Shift+Săgeată în sus                                                                               |
| Extindeți selecția la cartea de vizită următoare, indiferent de punctul de pornire.                                                                               | Ctrl+Shift+Săgeată în jos                                                                               |
| Extindeți selecția până la prima carte de vizită din listă.                                                                                                    | Shift+Home                                                                                              |
| Extindeți selecția până la ultima carte de vizită din listă.                                                                                                    | Shift+End                                                                                               |
| Extindeți selecția la prima carte de vizită de pe pagina anterioară.                                                                                              | Shift+Page Up                                                                                           |
| Extindeți selecția până la ultima carte de vizită din ultima pagină.                                                                                              | Shift+Page Down                                                                                         |
| Mutarea între câmpuri într-o carte de vizită sau fișă de adrese deschisă                                                                                          |                                                                                                    |
| Pentru a utiliza următoarele taste, asigurați-vă că este selectat un câmp dintr-o fișă. Pentru a selecta un câmp când este selectată o fișă, faceți clic pe câmp. |                                                                                                    |
| Comutați la următorul câmp și control.                                                                                                    | Tab                                                                                                    |
| Vă deplasați la câmpul și controlul anterior.                                                                                                    | Shift+Tab                                                                                               |
| Închideți fișă activă.                                                                                                    | Enter                                                                                                   |
|                                                                                                    |                                                                                                    |

## Mutarea de la un caracter la altul într-un câmp

| Pentru a utiliza următoarele taste, asigurați-vă că este selectat un câmp dintr-o fișă este selectată o fișă, faceți clic pe câmp. | . Pentru a selecta un câmp când                                                        |
|----------------------------------------------------------------------------------------------------|----------------------------------------------------------------------------------------|
| Adăugați o linie într-un câmp cu mai multe linii.                                                                                  | Enter                                                                                  |
| Vă deplasați la începutul unei linii.                                                                                              | Home                                                                                   |
| Vă deplasați la sfârșitul unei linii.                                                                                              | End                                                                                    |
| Vă deplasați la începutul unui câmp cu mai multe linii.                                                                            | Page Up                                                                                |
| Vă deplasați la sfârșitul unui câmp cu mai multe linii.                                                                            | Page Down                                                                              |
| Vă deplasați la linia anterioară într-un câmp cu mai multe linii.                                                                  | Săgeată în sus                                                                         |
| Vă deplasați la linia următoare într-un câmp cu mai multe linii.                                                                   | Săgeată în jos                                                                         |
| Vă deplasați la caracterul anterior într-un câmp.                                                                                  | Săgeată la stânga                                                                      |
| Vă deplasați la caracterul următor într-un câmp.                                                                                   | Săgeată la dreapta                                                                     |
| Vizualizarea Cronologie (Activități)                                                                                               |                                                                                        |
| Când este selectat un element                                                                                                    |                                                                                        |
| Selectați elementul anterior.                                                                                                    | Săgeată la stânga                                                                      |
| Selectați elementul următor.                                                                                                    | Săgeată la dreapta                                                                     |
| Selectați mai multe elemente adiacente.                                                                                            | Shift+Săgeată la stânga sau<br>Shift+Săgeată la dreapta                                |
| Selectați mai multe elemente neadiacente.                                                                                          | Ctrl+Săgeată la stânga+Bara de<br>spațiu sau Ctrl+Săgeată la<br>dreapta+Bara de spațiu |
| Deschideți elementele selectate.                                                                                                   | Enter                                                                                  |
| Selectați primul element dintr-o cronologie (dacă elementele nu sunt grupate) sau primul element din grup.                         | Home                                                                                   |
| Selectați ultimul element din cronologie (dacă elementele nu sunt grupate) sau ultimul element din grup.                           | End                                                                                    |
| Afișați (fără selectare) primul element din cronologie (dacă elementele nu sunt grupate) sau primul element din grup.              | Ctrl+Home                                                                              |
| Afișați (fără selectare) ultimul element din cronologie (dacă elementele nu sunt grupate) sau ultimul element din grup.            | Ctrl+End                                                                               |
| Când este selectat un grup                                                                                                    |                                                                                        |
| Extindeți grupul.                                                                                                    | Enter sau Săgeată la dreapta                                                           |
| Restrângeți grupul.                                                                                                    | Enter sau Săgeată la stânga                                                            |
| Selectați grupul anterior.                                                                                                    | Săgeată în sus                                                                         |
| Selectați următorul grup.                                                                                                    | Săgeată în jos                                                                         |
| Selectați primul grup din cronologie.                                                                                              | Home                                                                                   |
| Selectați ultimul grup din cronologie.                                                                                             | End                                                                                    |
| Selectați primul element de pe ecran dintr-un grup extins sau primul element din afara ecranului spre dreapta.                     | Săgeată la dreapta                                                                     |
| Când este selectată o unitate de timp din scara de timp a unei zile                                                                |                                                                                        |
| Vă deplasați înapoi cu același increment de timp ca cel afișat în scara de timp.                                                   | Săgeată la stânga                                                                      |
| Vă deplasați înainte cu același increment de timp ca cel afișat în scara de timp.                                                  | Săgeată la dreapta                                                                     |
|                                                                                                    |                                                                                        |

Pentru alte formate de vizita : <u>www.downloadexcelfiles.com</u>

sursa originală : <u>office.microsoft.com/ro-ro/outlook-help/comenzi-rapide-de-la-tastatura-pentru-microsoft-outlook-2013-HA102606407.aspx</u>